# How can I add a new student's portrait to a class that's already been imported?

Students or Staff may join your school later in the year and need to be added into the yearbook. You have already imported the Portrait Index files and flowed Portraits onto pages. This article shows you how to add a Portrait without having to reimport the Portrait Index folder and recreate Portrait pages.

| 1      | Under <b>Manage Photos</b> ,<br>upload the new portrait.<br>Click on <b>Upload</b> and sele | select <b>Portr</b><br>ect the new p | <b>aits</b><br>porti | and the co                                                                                                    | orrect cla<br>or image | ass portrait fo<br>es. | oldei | r to   |
|--------|---------------------------------------------------------------------------------------------|--------------------------------------|----------------------|----------------------------------------------------------------------------------------------------|------------------------|------------------------|-------|--------|
|        | Manage Photos                                                                               |                                      |                      |                                                                                                    |                        |                        |       |        |
| •      | + New folder Opload Q                                                                       | Portrait Import                      |                      | ✓ Select All ✓                                                                                                  | Select Used            | ✓ Select Unused        | — De  | select |
|        | Candids<br>Portraits                                                                        | ><br>~                               |                      |                                                                                                    |                        | E.                     |       | R      |
| *      | 1 / Phillips<br>1 / Thomas                                                                  | /×                                   |                      | 🗌 Diaz, Ava                                                                                                    | ٢                      | Edwards, Benjamin      | 0     | Evans  |
| ©<br>Ø | staff / staff                                                                               |                                      |                      | In the second second second second second second second second second second second second second second second |                        |                        |       |        |
|        |                                                                                             |                                      |                      | Garcia, Caleb                                                                                                   | ٢                      | Gomez, Cameron         | 0     | Gonza  |

2 Navigate to the new portrait you just uploaded and click on the **info "eye" icon** located at the lower right of the portrait thumbnail.

### e Photos

3

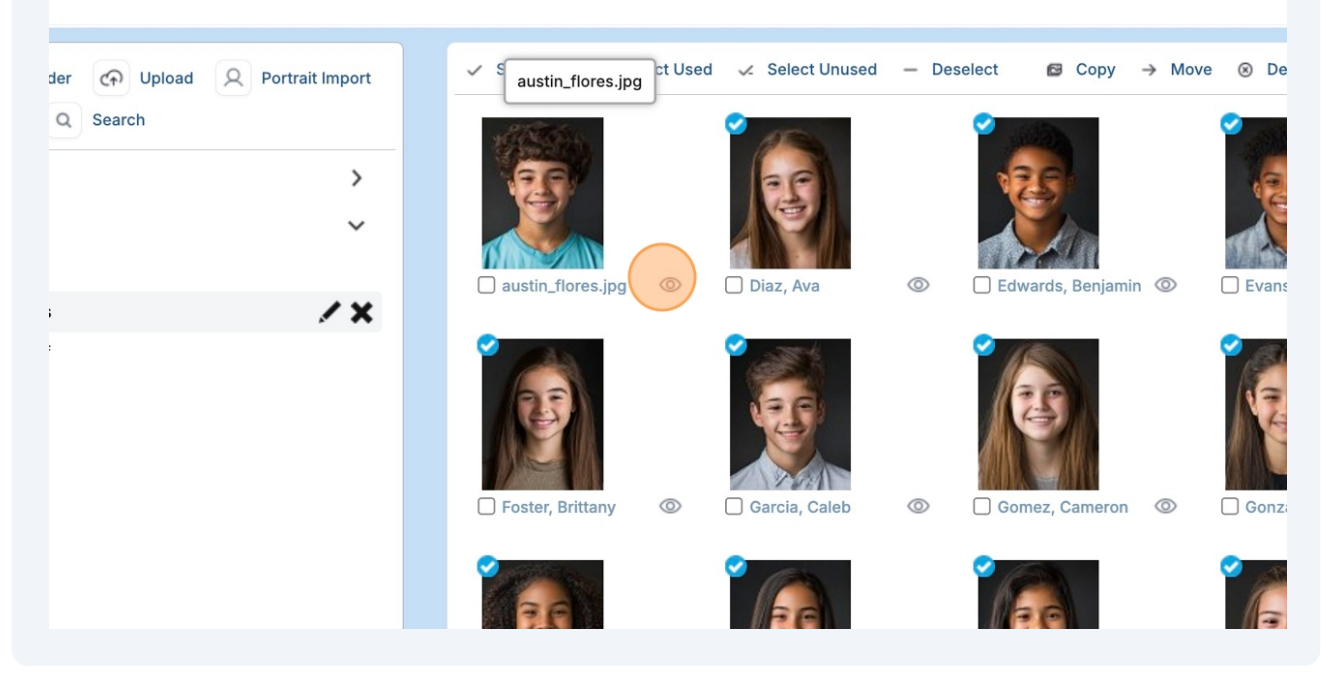

Type in the necessary **metadata**, including **first name, last name, teacher name, etc.** 

Click the **X** on the upper right to close the **Metadata** dialog and save.

To o o b o o Do otrocito

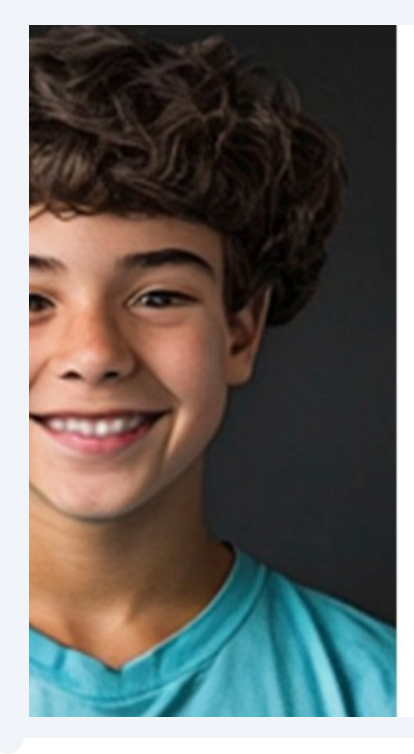

| loto information. |                     |  |
|-------------------|---------------------|--|
| ze                | 640×800             |  |
| ate Taken         | 2024:10:16 10:59:05 |  |
| bloaded By        | PixamiSupport       |  |
| Name Name         |                     |  |
| ade               |                     |  |
| me Room           |                     |  |
| acher Name        |                     |  |
| stom #1           |                     |  |
| 510111#1          |                     |  |

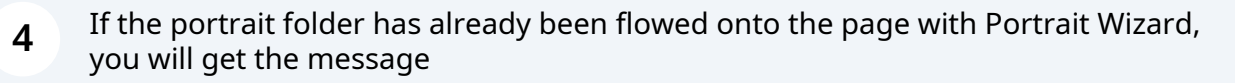

"This portrait folder is used in this section. Photos in this section will be automatically reflowed as a result of these changes, which may cause reformatting. Be sure to review the section carefully to make sure there are no issues with your page design. Please allow at least one minute for the reflow to occur."

Click **"OK"** to close message.

"If the new portrait **DOES NOT APPEAR** select the Portraits tab and click on "**Reflow Portraits**."

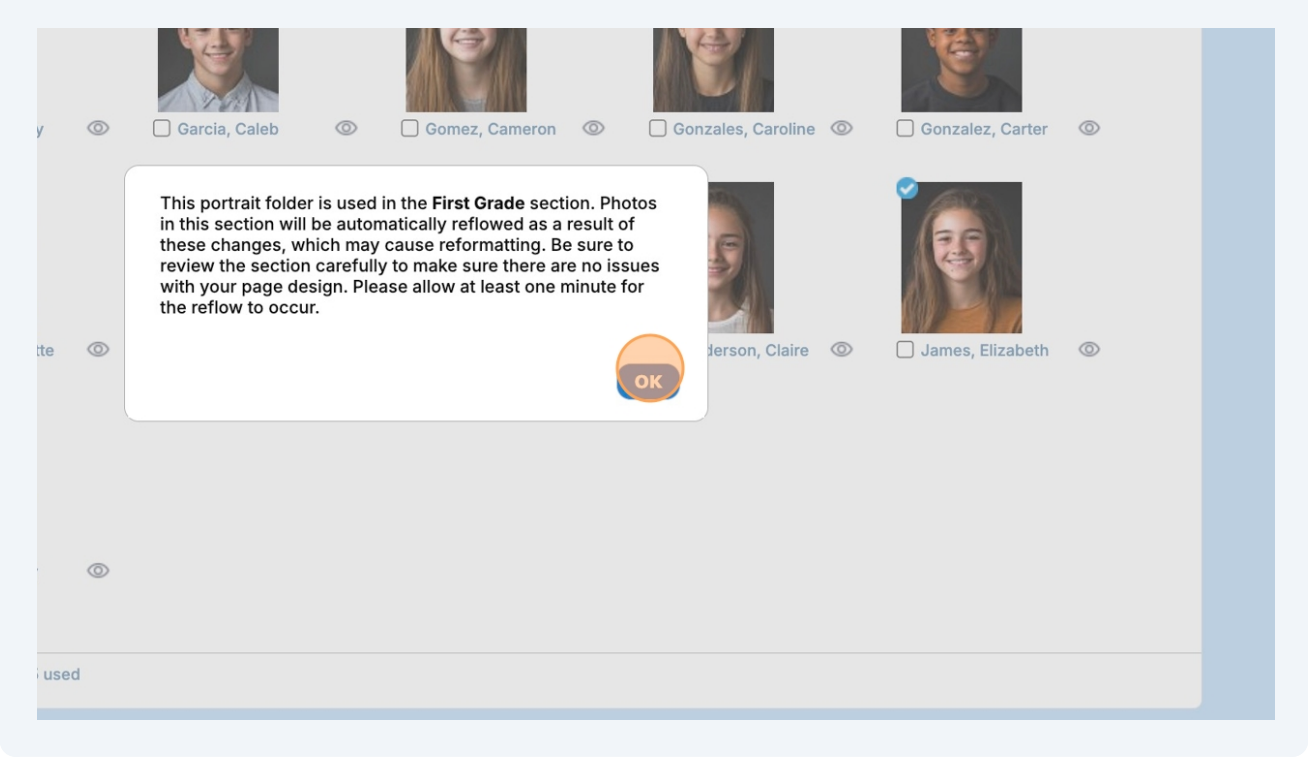

5 Open the appropriate section the new portrait photo should appear in the **Editor**. If the new photo affected the portrait flow of the section, you will get the message

"Photos in the SECTION NAME have been automatically reflowed as a result of changes made to the portraits folder. Be sure to review the section carefully to make sure there are no issues with your page design."

In Progress 1 In Progress In Progress 1 1 1 In Progress 2 2-3 In Progress ( Checkout for Editing 🛈 💿 🄕 🖉 🗔 🛱 4 4-7 In Progress Perfect Bound Cover Status: In Progress 10 8-17 In Progress 0 0 0 7 5 10 18-27 In Progress 1 28 In Progress 

Click "**OK**" to close message and open the section in the editor.

| In Progress |                                                                                                    |
|-------------|----------------------------------------------------------------------------------------------------|
| In Progress |                                                                                                    |
| In Progress | G @ ⊘ □ ₽<br>First Grade<br>C @ ⊘                                                                                          |
| In Progress | Photos in the First Grade section have been automatically<br>reflowed as a result of changes made to the portraits folder. |
| In Progress | Be sure to review the section carefully to make sure there are no issues with your page design.                            |
| In Progress |                                                                                                    |
| In Progress |                                                                                                    |
|             |                                                                                                    |
|             |                                                                                                    |
|             |                                                                                                    |
|             |                                                                                                    |

If the newly added portrait initiated a portrait reflow in the section when first opening the section a **Caution** message appears.

After reading the message click "**OK"** to close.

6

Carefully review the portraits flowed onto the page checking to see if the new portrait you just uploaded is appearing on the page along with the correct first and last name.

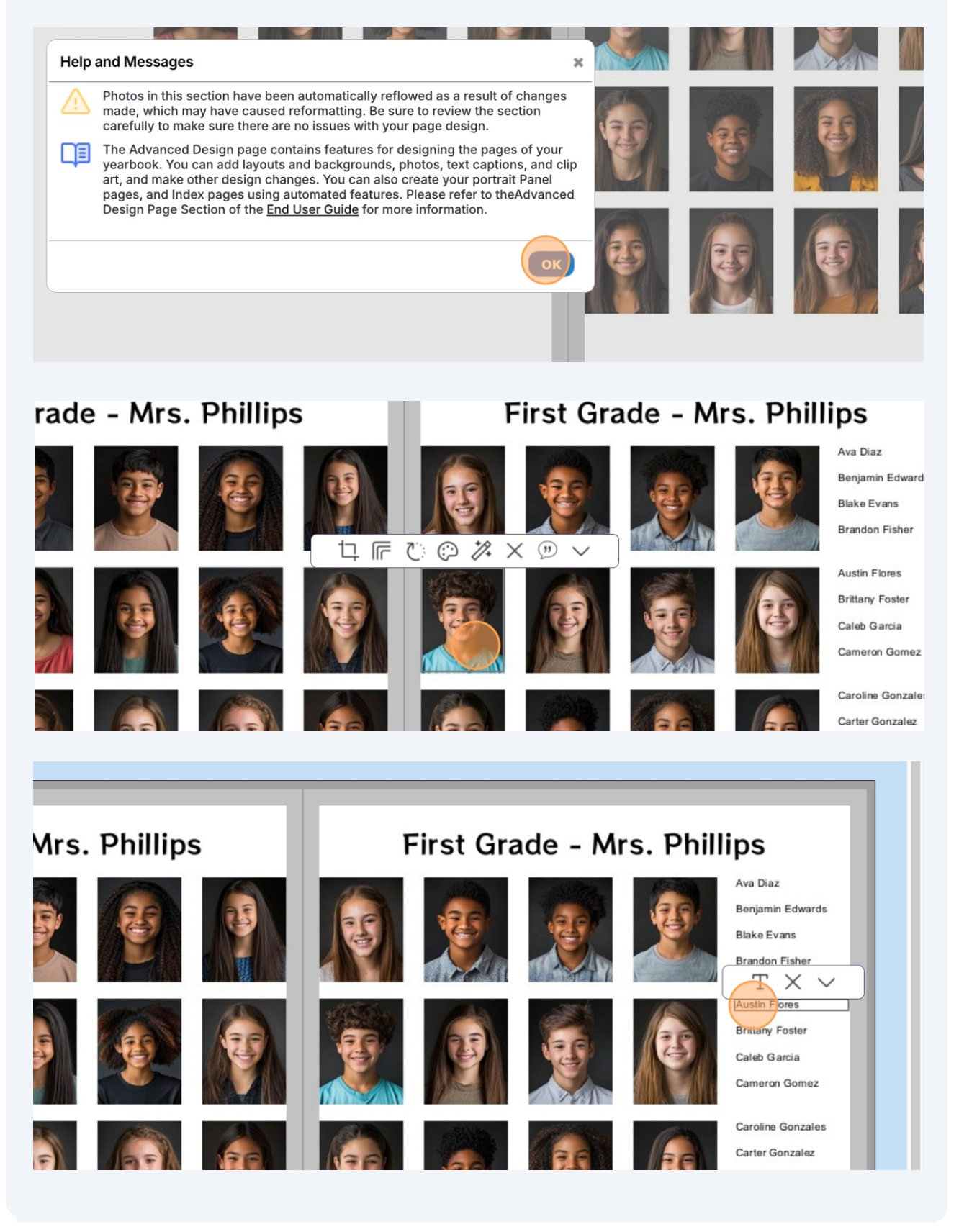

6

# 7 If the new portrait has already flowed onto the page you can SKIP the remaining steps and save changes by click on the "Save and Exit" and return to the Ladder.

If the new portrait **DOES NOT APPEAR** select the Portraits tab and click on "**Reflow Portraits**."

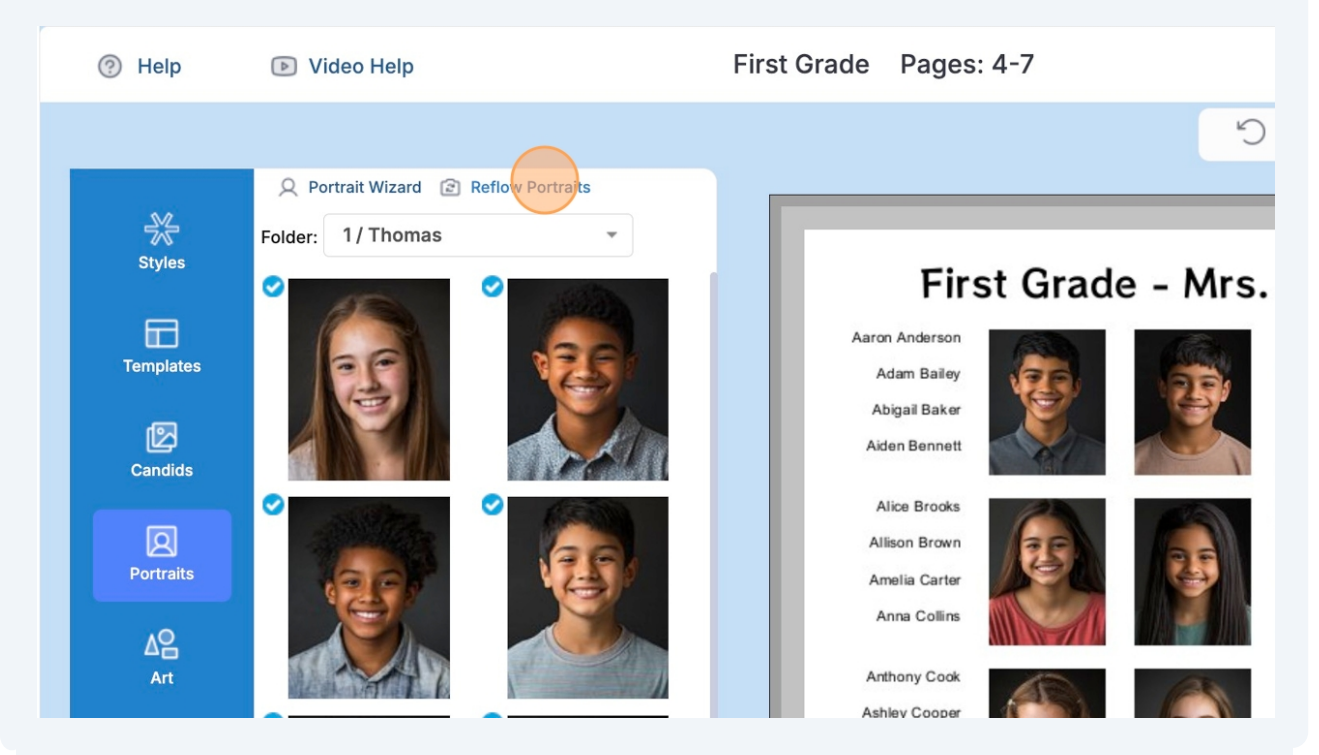

## 8 The "Select Portrait Folders" dialog appears.

Make sure the correct information is appearing in the right columns and click the "**Reflow Portraits**" button.

Check to make sure the new portrait and correct first and last name is listed on the page.

When finished click "**Save and Exit**" to save changes in the **Editor** and return to your **Ladder**.

| Ar<br>An<br>An<br>Ast Note: You don't need to select any folders. The pages can still be laid out<br>and an Auto Fill can be performed at a later time.<br>1 / Phillips 1 / Thomas |  |
|----------------------------------------------------------------------------------------------------|--|
| A       Drag and drop the items that you would like displayed with the photo. You can arrange them on the right in the order you prefer.         Last, First       First Last      |  |
| Last<br>Grade<br>Teacher Name<br>Home Room<br>Clear Reflow Portraits Portrait Wizard Cancel                                                                                        |  |

#### The "Select Portrait Folders" dialog appears.

8

Make sure the correct information is appearing in the right columns and click the "**Reflow Portraits**" button.

Check to make sure the new portrait and correct first and last name is listed on the page.

When finished click "**Save and Exit**" to save changes in the **Editor** and return to your **Ladder**.

| Al<br>A | <b>Note:</b> You don't need to select any j<br>and an Auto Fill can be performed o |                           |                                                              |
|---------|------------------------------------------------------------------------------------|---------------------------|--------------------------------------------------------------|
| An      | staff / staff                                                                      | 1 / Phillips              | $\mathbb{C} \oslash \mathbb{A} \times \mathbb{Q} \checkmark$ |
| Ast     |                                                                                    | 1 / Thomas                |                                                              |
|         |                                                                                    |                           |                                                              |
|         | Drag and drop the items that you w<br>can arrange them on the right in the         |                           |                                                              |
|         | Last, First                                                                        | First Last                | 9.9 9.9                                                      |
|         | First                                                                              |                           |                                                              |
|         | Last                                                                               |                           |                                                              |
|         | Grade                                                                              |                           |                                                              |
|         | Teacher Name                                                                       |                           |                                                              |
|         | Home Room                                                                          |                           |                                                              |
|         | Clear Reflow Portrai                                                               | ts Portrait Wizard Cancel |                                                              |